ACOMPAÑANTES TERAPÉUTICAS/OS Y CUIDADORAS/ES DOMICILIARIAS/OS

## A partir del 01/03/2021 será obligatoria la presentación digital

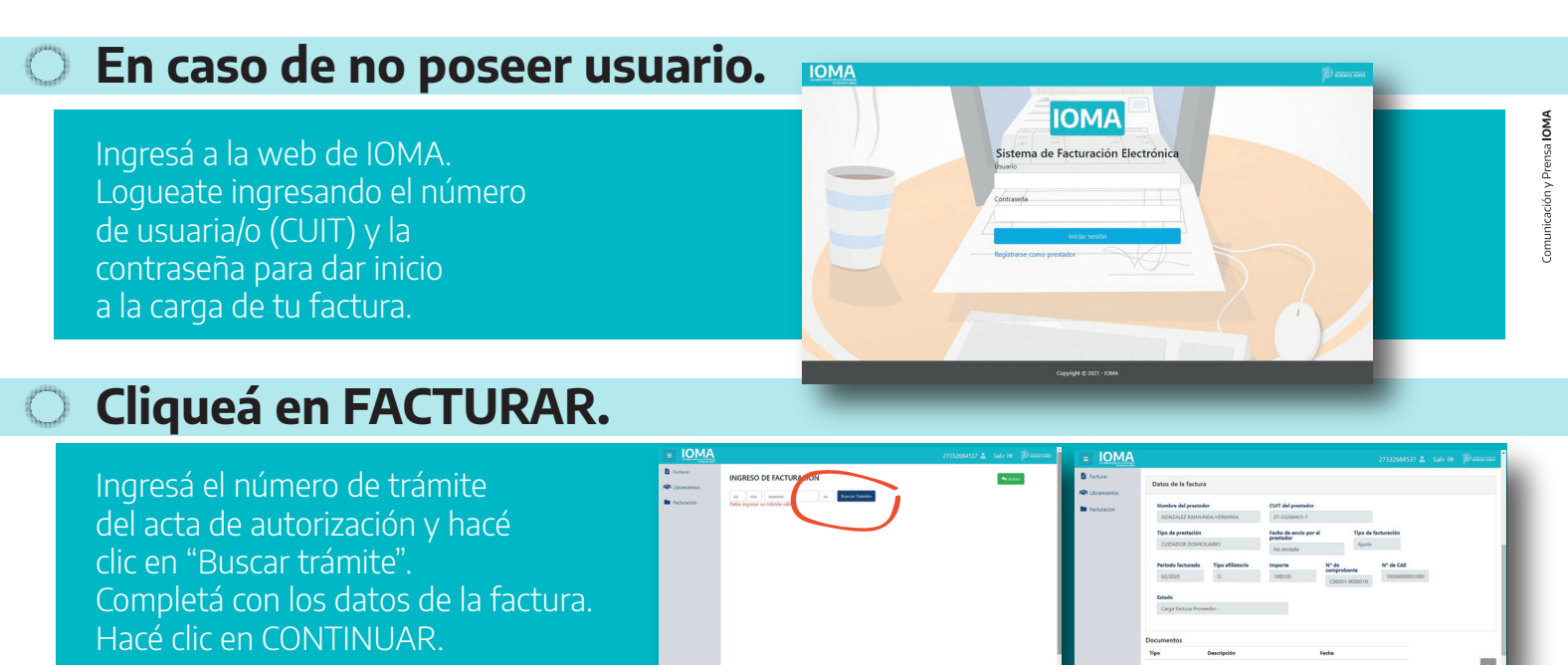

Para subir los documentos necesarios (factura firmada, constancia CAE, constancia de inscripción AFIP, CBU y planilla de asistencia y conformidad), hacé clic en BUSCAR y seleccionalos de la PC. Después de seleccionarlo, hacé clic en "abrir" para luego "subir" el archivo.

## Seleccioná la opción GUARDAR Y ENVIAR a IOMA.

Una vez que IOMA corrobore la documentación e indique que se encuentra ACEPTADA, presentá la facturación en la Delegación o Región correspondiente.

|              |                                                                     |                                                                                                    |                                                        |                             |               |     | B comm      |                                                                       |                  |           |                 |          |  |
|--------------|---------------------------------------------------------------------|----------------------------------------------------------------------------------------------------|--------------------------------------------------------|-----------------------------|---------------|-----|-------------|-----------------------------------------------------------------------|------------------|-----------|-----------------|----------|--|
| aran         | Detalle de la factura                                               |                                                                                                    |                                                        |                             |               |     |             | Facturas                                                              | icturas          |           |                 |          |  |
| L (branients | Datos del trámite                                                   |                                                                                                    |                                                        |                             |               |     | Facturación | Apellido y Nombre: RARAUNCA HERMINA GORZALEZ CUIT: 27332664537        |                  |           |                 |          |  |
|              | N° de trámite                                                       | Estado                                                                                                    | Fech                                                   | a de inicio                 | Importe total |     |             | Cargodas Emilados Obornadas,Dinveltas Aceptadas Ingresadas Rechazadas |                  |           |                 |          |  |
|              | 10707000071019                                                      | Para Auditar                                                                                                    | 04                                                     | /04/2019 12:00:00 a.m.      | 0.00          |     |             |                                                                       |                  |           |                 |          |  |
|              | Numero de afillado                                                  | Apellido y nombre del a                                                                                                    | Apellido y nombre del affilado<br>TOSCA LUISA VIRGINIA |                             |               |     |             | Mostrar 10 e ingresos                                                 |                  |           | Bus             | ж        |  |
|              | 960350256000                                                        | TOSCA LUISA VIRGINIA                                                                                                    |                                                        |                             |               |     |             | Nº de tránite 🍝 Prestadón 🗧                                           |                  |           |                 | Importe  |  |
|              | Ordenes de prestación                                               |                                                                                                    |                                                        |                             |               |     |             | 10707000071019 CUIDADOR DOMICUARIO                                    | 17/12/2020 14:29 | A 0505/50 | C-0000100000100 | 1000 / 🕢 |  |
|              | Orden de prestación                                                 | Profesion                                                                                                    | sal                                                    | Fecha                       |               |     |             | Mostrando del 1 al 1 de un total de 1 ingresos                        |                  |           |                 | 44 1 >>  |  |
|              | ORDEN CUIDADOR DOMICILIARIO<br>Sociales Autorización Continuidad/   | XIN CUIDADR DONCLIARO Detro, Auto. CONZALEZ RABUNDON Melan Autorización Continuidad/Mirme CDI SIZEMASS-7 XIN CUIDADR DONCLIARO Dene. Asín. Med Autorización Continuidad/Mirme CDI SIZEMASS-7 SIZEMASS-7 |                                                        | 28,07/2020<br>08:01:22 p.m. | 0             | - 1 |             |                                                                       |                  |           |                 |          |  |
|              | ORDEN CUIDADOR DOMICILIARIO I<br>Sociales Autorización Continuidad? |                                                                                                    |                                                        | 28/07/2820<br>08/01/22 p.m. |               |     |             |                                                                       |                  |           |                 |          |  |

## También podés realizar este trámite desde tu celular.

Para más información escaneá el QR o en www.ioma.gba.gob.ar

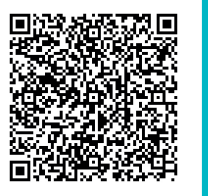

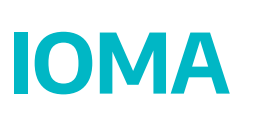

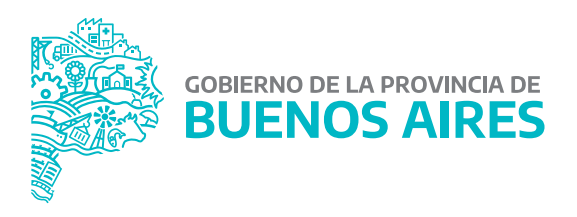